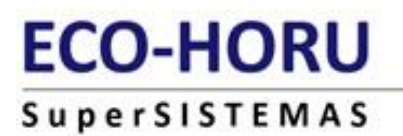

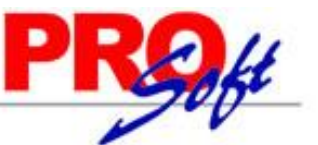

X

# Consulta, recuperación y/o cancelación de un CFDI propio.

Procedimiento para el Emisor solamente. El Receptor sólo podrá validarlo.

Paso1. Entre a internet a la página del SAT: https://portalcfdi.facturaelectronica.sat.gob.mx/.

En caso que se le requiera, instale el software Silverlight visualizador de pantallas proporcionando clic en botón "Click now to install".

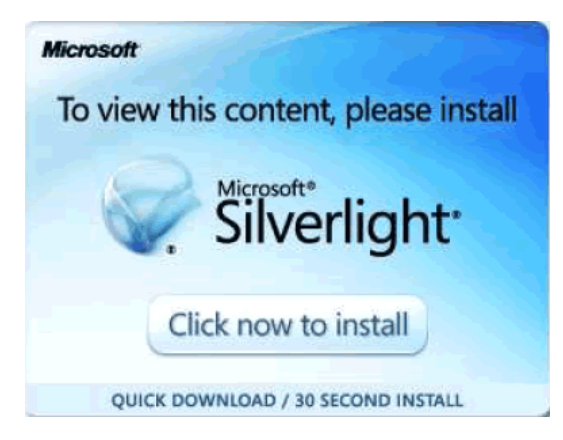

En caso que se requiera, instale/actualice el software Java visualizador de pantalla proporcionando clic en botón "Clic aquí".

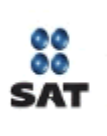

Tu equipo requiere la versión 1.7 de Java (o superior) para ingresar al servicio.Si deseas instalarla ahora da clic <u>aquí</u>.

Paso 2. Proporcione archivos .cer y .key de la FIEL y su contraseña, presione en botón "Enviar".

Aviso

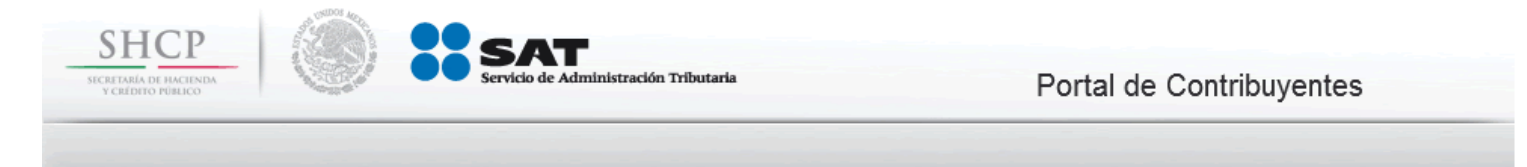

#### Acceso a los servicios electrónicos

| Certificado (cer)           | G:\Fiel 110311-110315\buci231 | Buscar |
|-----------------------------|-------------------------------|--------|
| Clave privada (key)         | G:\Fiel 110311-110315\buci231 | Buscar |
| Contraseña de clave privada | •••••                         |        |
| RFC                         | BUCI231020MEA                 |        |
|                             | Enviar                        |        |

Contraseña | FIEL

Nota. Al dar clic en el botón "Buscar" Internet Explorer puede presentar el siguiente mensaje:

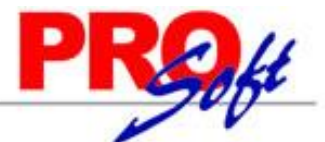

Página 2 de 5

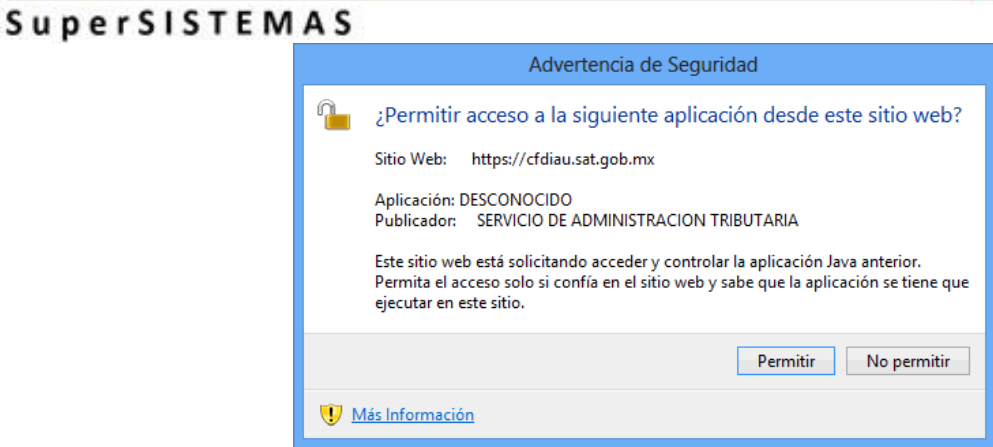

Haga clic en el botón "Permitir" para cargar archivos de FIEL.

ECO-HORU

Paso 3. Seleccione tipo de Búsqueda de CFDI deseada, en este caso seleccione "Consultar Facturas Emitidas" y haga clic en el botón "Continuar".

| SHCP                   |                      | SAT<br>Servicio de Administración Tri                                                                                                    | Butaria Portal de Contribuye                       | entes         |
|------------------------|----------------------|----------------------------------------------------------------------------------------------------|----------------------------------------------------|---------------|
| Buscar CFI             | וכ                   | Generación de CFDI                                                                                                    | RFC Autenticado: BUCI231020MEA                     | Cerrar Sesión |
| Buscar CFDI            |                      |                                                                                                    |                                                    |               |
| Seleccione la opcior   | deseada:             |                                                                                                    |                                                    |               |
|                        | ● Consulta           | ar Facturas Emitidas                                                                                                    |                                                    |               |
|                        | ○ Consulta           | ar Facturas Recibidas                                                                                                    |                                                    | Continuar     |
| Paso 4. Proporcione/pe | gue un <b>FOLI</b> e | <b>D FISCAL</b> de un CFDI de su en                                                                                                    | npresa (36 posiciones) y botón <b>Buscar CFDI.</b> |               |
| SHCP                   |                      | SAT<br>Servicio de Administración Tri                                                                                                    | Butarla Portal de Contribuye                       | entes         |
| Buscar CF              | DI                   | Generación de CFDI                                                                                                    | RFC Autenticado: BUCI231020MEA                     | Cerrar Sesión |
| Consultar Facturas     | Emitidas             |                                                                                                    |                                                    |               |
| Los campos marcad      | los con * so         | n obligatorios.                                                                                                    |                                                    |               |
| ● * Folio Fiscal [     |                      | 2A9DEE1F-7ABD-4BC5-8AEF-48                                                                                                    | 131AD66957 ×                                       |               |
| ⊖ * Fecha Inicia       | al de Emisió         | $\begin{array}{c c} & & & \\ \hline & & \\ \hline \\ \hline$ | * Fecha Final de Emisión                           |               |
| RFC Recep              | otor                 |                                                                                                    | Estado del Comprobante Seleccione un valor         | Buscar CFDI   |

Si requiere buscar los comprobantes fiscales de un rango de fechas-horas proporcione clic en el círculo de la izquierda de esta opción para poder capturar sus datos y botón **Buscar CFDI**.

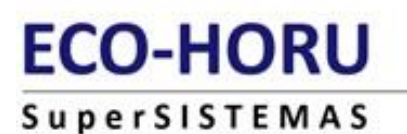

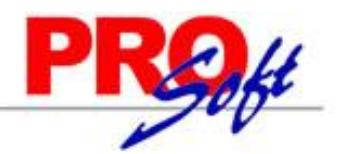

#### Paso 5. Seleccione CFDI y proporcione la opción requerida:

| Acciones<br>☑                                                                                                    | Folio Fiscal                                                  | RFC Em                          | isor Nomb                         | re o Razón Social del<br>Emisor |
|----------------------------------------------------------------------------------------------------|---------------------------------------------------------------|---------------------------------|-----------------------------------|---------------------------------|
| v 🐝 🕹                                                                                                    | 2A9DEE1F-7ABD-4BC5-8AEF-481<br>31AD66957                      | BUCI231020MEA                   | MARIA IF                          | RENE BUELNA CASTRO              |
| <                                                                                                    |                                                               | 1                               | in the                            | >                               |
|                                                                                                    |                                                               | <u>_</u>                        | Evportor Docultados a DDE         | Cancelar Seleccionadas          |
|                                                                                                    |                                                               |                                 | Exportal Resultatios a PDF        | Cancelal Seleccionados          |
| Paso 5.1. Acciones a realiz                                                                                                    | zar (primera columna).                                        |                                 |                                   |                                 |
| En encabezado de co                                                                                                    | olumna: selecciona o deselecciona TODOS la                    | os renglones o CFDIs.           |                                   |                                 |
| En renglón: seleccior                                                                                                    | a o deselecciona un renglón o CFDI.                           |                                 |                                   |                                 |
| En renglón: muestra                                                                                                    | detalle del CFDI en PDF con posibilidad de                    | Guardar, como por ejem          | plo:                              |                                 |
| De                                                                                                    | etalle del CFDI                                               |                                 |                                   |                                 |
| Fol                                                                                                    | io Fiscal: 2A9DEE1F-7ABD-4BC5-8AEF-48131A                     | D66957                          |                                   |                                 |
| Fed                                                                                                    | ha y Hora de Expedición: 2013-01-02T14:04:33                  | Fecha y H                       | ora de Certificación: 2013-01-02T | 14:05:06                        |
| Noi<br>CO                                                                                                    | nbre o Razón Social del Receptor: MUVICOSU<br>NSULTORES, S.C. | DO RFC del R                    | eceptor: MCO070525ADA             |                                 |
| Est                                                                                                    | ado del Comprobante: Vigente E                                | fecto del Comprobante: Ing      | jreso                             |                                 |
| Mo                                                                                                    | neda: Peso Mexicano                                           | Monto Total: \$3,741.00         |                                   |                                 |
| Tot                                                                                                    | al Impuestos Trasladados: \$516.00                            | Total Impuestos Retenido        | s:                                |                                 |
| Den renglón: descarga                                                                                                    | XML del CFDI.                                                 |                                 |                                   |                                 |
| Recupera acuse de Ca                                                                                                    | ncelación de CFDI. Nota. Solamente aparec                     | ce cuando el <b>FOLIO FIS</b> ( | CAL UUID esta cancelado.          |                                 |
| Paso 5.2. Exportar Resultados a PDF Al final de los renglones: clic en botón para mostrar Consulta CFDI con posibilidad de Guardar. |                                                               |                                 |                                   |                                 |

Servicios Administrativos ECO-HORU, S.A. de C.V. Náinari 1198 Pte. Col. Cuauhtémoc Cd. Obregón, Sonora C.P. 85110 Tels./Fax: (644) 415-2520 / 2522 eco-horu@eco-horu.com.mx www.eco-horu.com.mx

Página 3 de 5

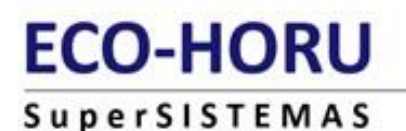

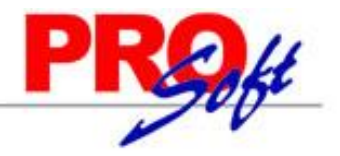

| Log Contraction of the second second |
|----------------------------------------------------------------------------------------------------|
|                                                                                                    |

### Servicio de Administración Tributaria

Consulta CFDI

SECRETARIA DE HACIENDA Y CREDITO PUBLICO

 Folio Fiscal: 2A9DEE1F-7ABD-4BC5-8AEF-48131AD66957

 RFC Emisor: BUCI231020MEA
 Nombre o Razón Social: MARIA IRENE BUELNA CASTRO

 RFC Receptor: MCC070525ADA
 Nombre o Razón Social: MUVICOSUDO CONSULTORES, S.C.

 Total: \$3,741.00
 PAC que Certificó: SFE0807172W8

 Fecha Emisión: 2013-01-02T14:04:33
 Fecha Certificación: 2013-01-02T14:05:06

 Estado del Comprobante: Vigente
 Efecto del Comprobante: Ingreso

Paso 5.3. Cancelar Seleccionados Al final de los renglones: clic en botón para proceder a proporcionar la Contraseña de la Clave Privada del Certificado de Sello Digital, así como las rutas de sus archivos .KEY y .CER, y botón Continuar".

| SHCP<br>SCHEDRED ADDI INCENTIAL          | SERVICIO de Administraci     | 6n Tributaria Portal de Contribu | iyentes       |
|------------------------------------------|------------------------------|----------------------------------|---------------|
| Buscar CFDI                              | Generación de CFDI           | RFC Autenticado: BUCI231020MEA   | Cerrar Sesión |
| Ingresar Certificado de Sello<br>Digital | << Regresar a con            | sulta                            |               |
| ſ                                        | RFC:                         | BUCI231020MEA                    |               |
|                                          | Contraseña de Clave privada: | •••••                            |               |
|                                          | Clave Privada (.key):        | buci231020mea_1303121337s.key    |               |
|                                          | Certificado (.cer):          | buci231020mea_1303121337s.cer    |               |
|                                          |                              | Continuar                        |               |

Finalmente **Guarde** (ícono Diskette) el **Acuse de cancelación de CFDI, imprímalo** (ícono Impresora) para su archivo y clic en **Regresar a consulta** (arriba del recuadro anterior).

# ECO-HORU

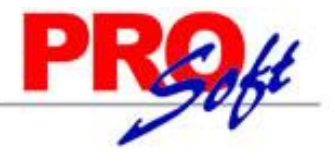

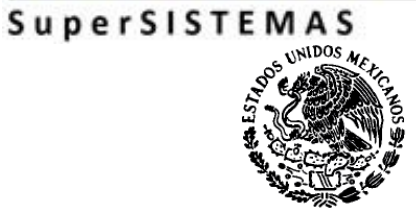

## Servicio de Administración Tributaria

Acuse de cancelación de CFDI

SECRETARIA DE HACIENDA Y CREDITO PUBLICO

| Fecha y hora de solicitud:          | 20/12/2013 14:14:16     |
|-------------------------------------|-------------------------|
| Fecha y hora de cancelación:        | 20/12/2013 14:14:16     |
| RFC Emisor:                         | BUCI231020MEA           |
| Folio Fiscal                        | Estado CFDI             |
| 2A9DEE1F-7ABD-4BC5-8AEF-48131AD6695 | 7 Previamente cancelado |

Sello digital SAT : MMu/nqqPclqJXGb+1Pj+COIO52nCmtL2JDVEOPx +Fam7bCD2rm5nX5sjpT0Sd3W+1zuG6FLp8/jGNLpua43yNg==

Página 5 de 5